## 1. Banner on HealthSherpa agent homepage

S Welcome to HealthSherpa! The easier, faster alternative to Healthcare.gov — designed specifically for agents & brokers. Your FFM account needs attention! In order to continue to service your clients, you must connect your FFM account. <u>Click here</u> to integrate your account.

2. When the agent clicks "Click Here," they go to this page:

| Q Clients        | Account settings                                                      |
|------------------|-----------------------------------------------------------------------|
| 🍼 Leads          |                                                                       |
| <b></b> Insights | Login<br>To change your password, please enter your current password. |
| 🔥 Marketing      | EMAIL ADDRESS                                                         |
| 🖉 Settings 1     | CURRENT PASSWORD                                                      |
|                  | NEW PASSWORD                                                          |
|                  | CONFIRM NEW PASSWORD                                                  |
|                  | Update                                                                |

3. They need to scroll down to here:

| FFM Accou<br>You mus<br>carrier.hea<br>Click here to | unt In<br>st be sig<br>ulthsherp<br>o chang | ned in o<br>a.com | tion<br>on the<br>lomain i<br>ins and | Unlinked n order to link. sign in again. |
|------------------------------------------------------|---------------------------------------------|-------------------|---------------------------------------|------------------------------------------|
|                                                      |                                             |                   |                                       |                                          |
| FIRST NAME                                           |                                             |                   |                                       |                                          |
| Name                                                 |                                             |                   |                                       |                                          |
| LAST NAME                                            |                                             |                   |                                       |                                          |
| Last Name                                            |                                             |                   |                                       |                                          |
| NPN                                                  |                                             |                   |                                       |                                          |
| NPN                                                  |                                             |                   |                                       |                                          |
|                                                      |                                             |                   |                                       |                                          |
| FFM USERNAME                                         | ε                                           |                   |                                       |                                          |
| FFM Userna                                           | ame                                         |                   |                                       |                                          |
|                                                      |                                             |                   |                                       |                                          |
| Your FFM Use                                         | rname i                                     | s the sa          | me logi                               | n you use when                           |

The agent's name will be populated, here it is blanked out for reference only. The agent will see the status in the top right corner of Unlinked or Linked.

- 4. There is a button in the middle that says Click Here; this will refresh the page and they will scroll back down again.
- 5. Once they click that, it will look like this:

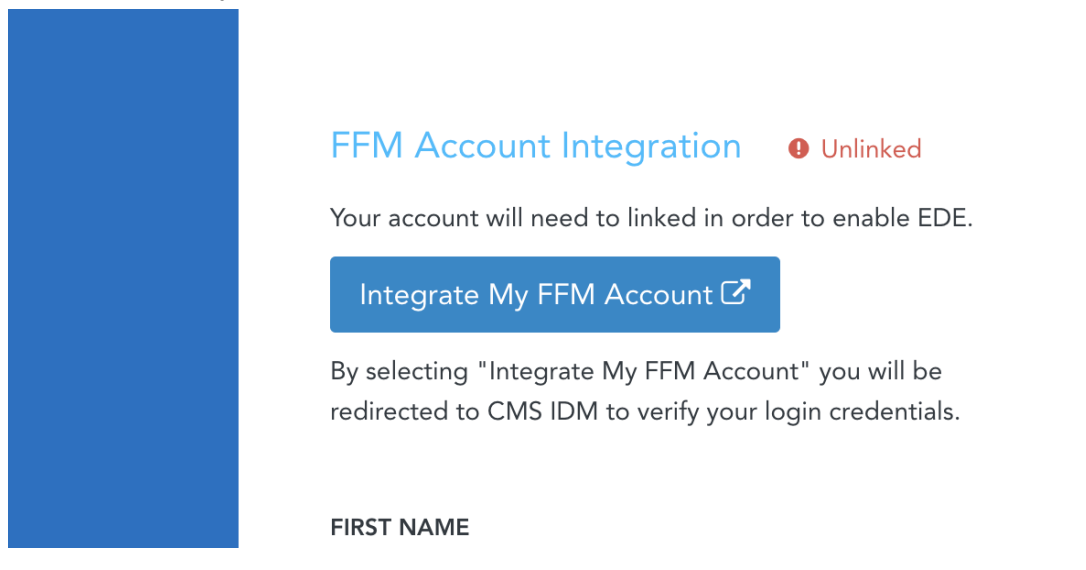

- 6. Click Integrate My FFM Account (the blue button in the middle)
- 7. That will direct the agent to the CMS.gov page to sign in. They will log in with their CMS/FFM Username and password, NOT HealthSherpa.

|                                                                                                    |                                                                                                    | _ |   |
|----------------------------------------------------------------------------------------------------|----------------------------------------------------------------------------------------------------|---|---|
|                                                                                                    | CMS.gov   IDM                                                                                                    |   |   |
|                                                                                                    | Sign In                                                                                                    |   |   |
|                                                                                                    | Username                                                                                                    | - |   |
| and the second                                                                                                    |                                                                                                    |   |   |
| <u> </u>                                                                                                    | Password                                                                                                    |   |   |
| HA                                                                                                    |                                                                                                    |   |   |
|                                                                                                    | Agree to our <u>Terms &amp; Conditions</u>                                                                                  | 2 | 2 |
| $\Xi//$                                                                                                    | Sign In                                                                                                    |   |   |
|                                                                                                    | OR                                                                                                    |   |   |
| 15                                                                                                    | CMS PIV Card Only                                                                                                    |   |   |
| 1 and a start of the start of the start of t | Attention CMS PIV card users: The CMS PIV Card button will be active after initial login using your 4 character CMS EUA ID. |   |   |
|                                                                                                    | Forgot your <u>Password</u> or <u>Unlock</u> your account?                                                                  |   |   |

8. After signing in, the agent will put in a verification code from their email. When they do that, it will say linked and going back to HealthSherpa, they will see it says linked.